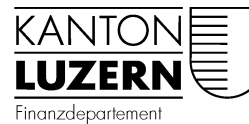

**Dienststelle Informatik** 

## Anleitung zum Versenden von sicheren E-Mails

### **Outlook starten**

Neue Nachricht auswählen:

Es gibt drei Arten zum Versenden von Mail:

- 1. Wenn Sie nichts anklicken: Verschicken sie E-Mails wie bisher unverschlüsselt
- 2. Vertrauliche E-Mail: E-Mails werden verschlüsselt verschickt
- 3. Eingeschriebene E-Mail: Versandart ist Eingeschrieben und verschlüsselt (nur 10 Stück gratis pro Monat!)

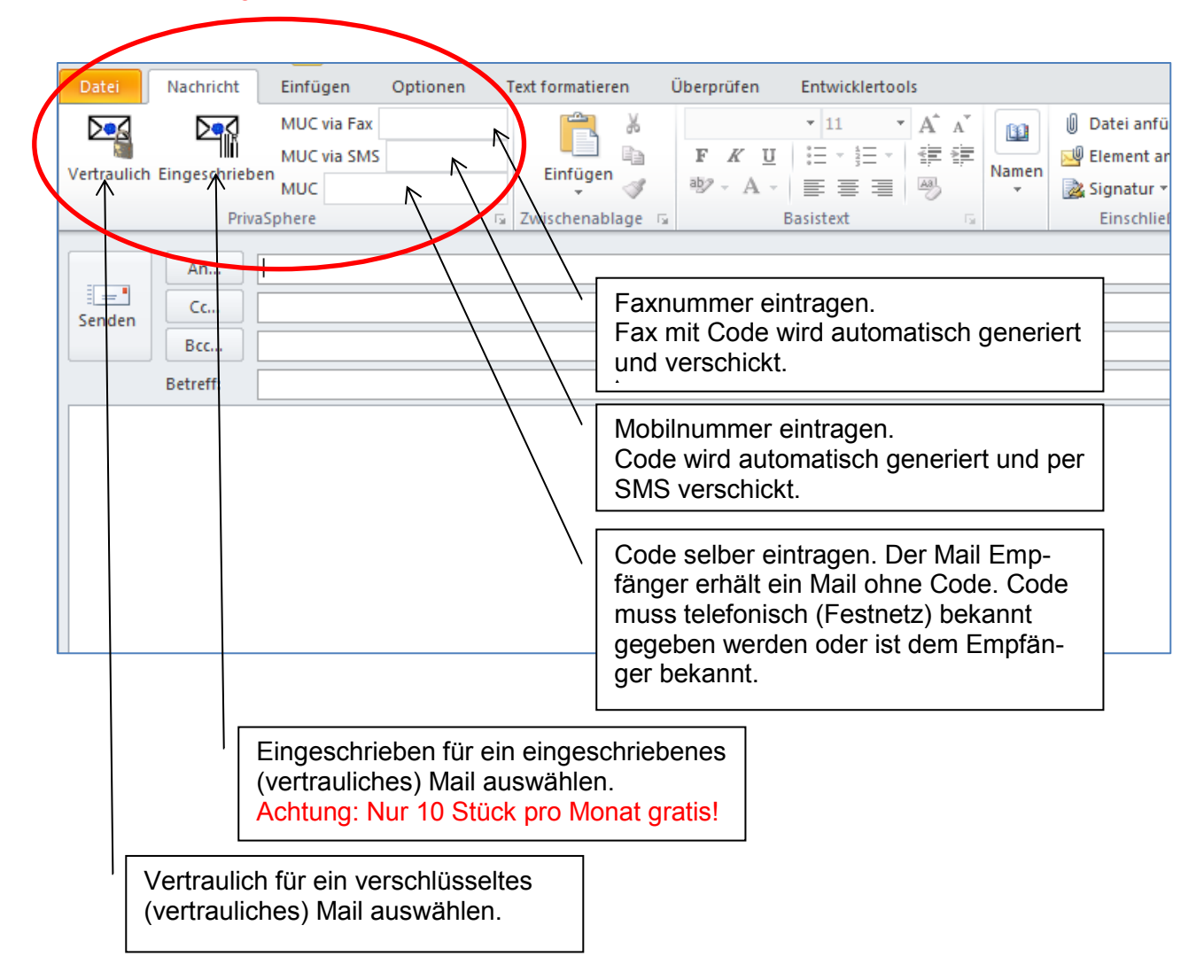

# Versand "Vertrauliche" E-Mail

Für den Versand von vertraulichen E-Mails muss der Knopf "Vertraulich" gedrückt werden.

#### Es kann nun die MUC Versandart sowie der MUC selbst definiert werden.

| Fax:                                                           | MUC via Fax | 041228хуху |
|----------------------------------------------------------------|-------------|------------|
| Mobil:                                                         | MUC via SMS | 079111хуху |
| MUC:                                                           | MUC #401    |            |
| (ohne Passworteingabe wird vom System ein Passwort generiert). | MOC 11491   |            |

Die E-Mail kann ab jetzt wie alle anderen E-Mails editiert und verschickt werden.

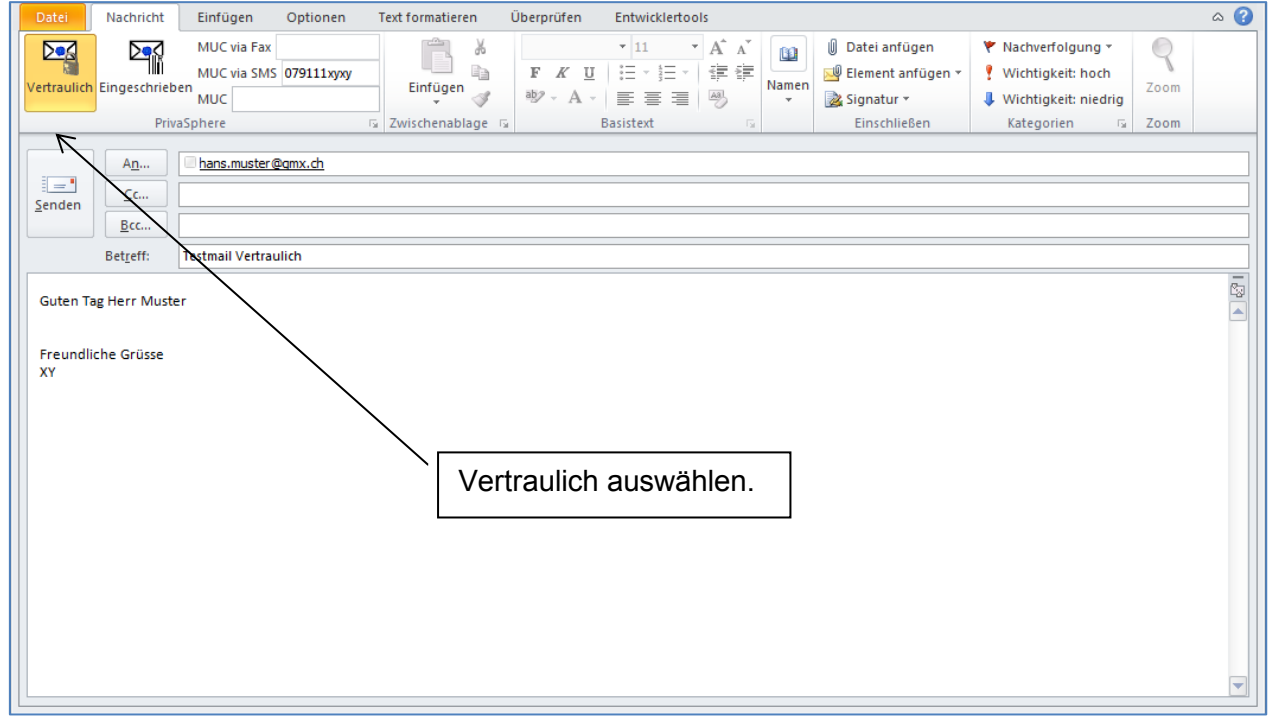

Nachdem Versand der vertraulichen E-Mail erhalten Sie eine Versandbestätigung per E-Mail. In dieser Versandbestätigung finden Sie das MUC-Passwort sowie eine Faxvorlage.

| ⊿ | Heute                                                            |
|---|------------------------------------------------------------------|
|   | service.message.do_not_reply@pri<br>Meldungs-Zugangs-Code(MUC) 0 |
| 4 | Mittwork                                                         |

## Inhalt der Versandbestätigung:

| 🖂 🛛 🖉 🔺 🔶 Meldungs-Zugangs-Code(MUC) für 👘 👘 👘 "Testmail PrivaSphere " <c> - Nachricht (Nur-Text)</c>                                                                                                    |                                                                                                    |  |  |
|----------------------------------------------------------------------------------------------------|----------------------------------------------------------------------------------------------------|--|--|
| Datei Nachricht McAfee E-Mail-Scan                                                                                                    |                                                                                                    |  |  |
| 🗞 Ignorieren 🗙 🚘 👰 🚔 🏙 Dienst                                                                                                    | plāne AD 🛕 🚰 🎯 🥻 🤮 Als ungelesen markieren 🛛 🦣 👫 🔍                                                                              |  |  |
| ا المعنى المعنى المعن<br>المعنى المعنى المعنى المعنى المعنى المعنى المعنى المعنى المعنى المعنى المعنى المعنى المعنى المعنى المعنى المعنى | -Mail verschieben                                                                                                    |  |  |
| Löschen Antworten Quick                                                                                                    | Steps 🗔 Verschieben Kategorien 🗔 Bearbeiten Zoom                                                                                |  |  |
| Bitte betrachten Sie diese Angelegenheit als Vertraulich.<br>Die unnötigen Zeilenumbrüche des Nachrichtentextes wurden automatisch entfe                                                                                                    | rnt.                                                                                                    |  |  |
| Von: service.message.do_not_reply@privasphere.com sicher durch privasphere.com                                                                                                    | <pre>service.message.do_not_reply@privasphere.com&gt; Gesendet: Fr 06.11.2015 07:45</pre>                                       |  |  |
| An:<br>Cc:                                                                                                    |                                                                                                    |  |  |
| Betreff: Meldungs-Zugangs-Code(MUC) für Testmail PrivaSphere                                                                                                    | C Fax Vorlage fuer 06 Nov 2015 rtf (58 KB)                                                                                      |  |  |
|                                                                                                    | Ra                                                                                                    |  |  |
| Bitte stellen Sie die Übermittlung des einmal- Meldungs-Zugangs-Codes<br>Empfänger, denen Sie noch nicht vertrauen, sicher:                                                                                                    | (MUC) - per Telefon, Fax oder SMS (NICHT PER E-MAIL!) an die untenstehenden                                                     |  |  |
|                                                                                                    |                                                                                                    |  |  |
| (Um die MUC(s) via Fax zu übermitteln, benutzen Sie die angehängten V                                                                                                    | (Um die MUC(s) via Fax zu üpermitteln, benutzen Sie die angehängten Vorlage(n)!)                                                |  |  |
| Die Zustellung des MUCs an der Empfänger per SMS wurde ausgelöst:                                                                                                    | Parallella, d.h. and the second                                                                                                 |  |  |
|                                                                                                    |                                                                                                    |  |  |
| Für alle Meldungs-Details, folgen Sie bitte dieser URL:<br><u>https://www.privasphere.com/q.d?id=to4jyh_7y44j5ytbpjs7&amp;na=rom&amp;&amp;</u>                                                                                                    | Für alle Meldungs-Details, folgen Sie bitte dieser URL:<br>https://www.privasphere.com/g.d?id=o4ivh_7v44i5vtbpis7&na=rom8&      |  |  |
|                                                                                                    |                                                                                                    |  |  |
| Helfen Sie Ihrem Empfänger, sich ein permanentes Passwort zu wählen damit MUCs in Zukunft überflüssig werden - die Erfahrung zeigt, dass dies am Besten<br>via Talefon gehtt Sehen Sie die Seiten, die br Empfänger durchlaufen wird (als Auffrigchung dessen, was Sie vor einiger Zeit selbst durchlaufen bahen):                                                                                                    |                                                                                                    |  |  |
| https://www.privasphere.com/support/quick_egister_de.pdf                                                                                                    |                                                                                                    |  |  |
| Registrierung verlangen - Betreff-Steuerbefehl: mustRegister>siehe au                                                                                                    | Registrierung verlangen - Betreff-Steuerbefehl: mustRegister>siehe auch https://www.privasphere.com/hp/?id=126&L=1#mustRegister |  |  |
|                                                                                                    |                                                                                                    |  |  |
| Diese E-Mail wurde vertraulich mittels dem PrivaSphere Secure Messaging Service übertragen - <u>www.privasphere.com</u>                                                                                                    |                                                                                                    |  |  |
| $\langle \rangle$                                                                                                    |                                                                                                    |  |  |
| $\backslash$ $'$                                                                                                    | Faxvorlage, falls man doch noch ein Fax                                                                                         |  |  |
|                                                                                                    | schicken muss.                                                                                                    |  |  |
|                                                                                                    |                                                                                                    |  |  |
|                                                                                                    |                                                                                                    |  |  |
| $\setminus$                                                                                                    | Das generierte Passwort für den                                                                                                 |  |  |
|                                                                                                    | Empfänger                                                                                                    |  |  |
|                                                                                                    | Linhianaci.                                                                                                    |  |  |

## Inhalt der Fax-Vorlage:

| Von                                                                                 |                                                                                                    |  |  |
|-------------------------------------------------------------------------------------|----------------------------------------------------------------------------------------------------|--|--|
| Von:<br>An:<br>Datum: 2015-11-06 (CET) (Vorhaltedauer 30 Tage)<br>Fax:<br>Seiten: 1 |                                                                                                    |  |  |
| Betrifft:                                                                           | Sichere Übermittlung von vertraulicher Information an Sie.                                                                                                    |  |  |
| Liebe(r) 💻                                                                          | Nettigonicity.                                                                                                    |  |  |
| Eben habe<br>für vertra                                                             | ich eine sichere Meldung mit dem Kanton Luzern - Abholeinladung<br>uliche E-Mail Service an Sie gesandt:                                                                                                |  |  |
| 1. In Ihrem<br>Abholeinla                                                           | eMail Posteingang werden sie eine Meldung von <b>eine State</b><br>finden mit der Überschrift " <i>Kanton Luzern -</i><br><i>dung fÅ ¼r vertrauliche E-Mail</i> ". Folgen Sie dem Link im Meldungstext. |  |  |
| 2. Um auf o<br>folgenden                                                            | 2. Um auf die Information der Meldung <i>ID: 2F3</i> zuzugreifen, werden Sie den<br>folgenden <i>Message Unlock</i> Code ("MUC") benötigen                                                              |  |  |
| Ihr MUC:                                                                            | kq57j                                                                                                    |  |  |
| Falls Sie m                                                                         | eine eMail nicht erhalten haben, kontaktieren Sie mich bitte.                                                                                                    |  |  |
| Mit freundl                                                                         | ichen Grüssen                                                                                                    |  |  |
| Section and                                                                         | - Admitter                                                                                                    |  |  |
| Kanton Lu:                                                                          | zem                                                                                                    |  |  |
| Sicherer K                                                                          | ontakt: https://eeg.lu.ch                                                                                                    |  |  |
|                                                                                     | en Sie ietzt noch 'Schnellanmeldung' und lösen Sie sich Ihre eigenes                                                                                                    |  |  |

Wird die E-Mail vom Empfänger gelesen, erhalten Sie eine Empfangsbestätigung.

| ۵ | Heute                                       |       |              |
|---|---------------------------------------------|-------|--------------|
| Ø | sicher durch                                | 09:53 | п <b>1</b> 2 |
|   | Gelesen: EmpfangsBest 1 von 1: Testmail Ver | rtra  |              |

Inhalt der Empfangsbestätigung:

| Von:                              | Transf Trippelegeles, in other stands - transf Trippelegeles, it is                                                                                                    |
|-----------------------------------|----------------------------------------------------------------------------------------------------|
| An:                               |                                                                                                    |
| Betreff:                          | Gelesen: EmpfangsBest 1 von 1; Testmail Vertraulich - Ausschnitt Meldung                                                                                                    |
| Ihre N<br>An<br>Bei<br>Ge<br>wurd | Nachricht<br>:<br>treff: EmpfangsBest 1 von 1: Testmail Vertraulich - Ausschnitt Meldung<br>sendet: Montag, 9. November 2015 09:52:59 (UTC+01:00) Amsterdam, Berlin, Bern, Rom, Stockholm, Wien<br>de am Montag, 9. November 2015 09:52:59 (UTC+01:00) Amsterdam, Berlin, Bern, Rom, Stockholm, Wien gelesen. |

# Versand "Eingeschriebene" E-Mail (nur 10 Stück pro Monat gratis!)

Für den Versand von eingeschriebenen E-Mails muss der Knopf "Eingeschrieben" gedrückt werden.

#### Es kann nun die MUC Versandart sowie der MUC selbst definiert werden.

| Fax:                                                           | MUC via Fax 041228xyxy |
|----------------------------------------------------------------|------------------------|
| Mobil:                                                         | MUC via SMS 079111xyxy |
| MUC:                                                           | MUC #401               |
| (ohne Passworteingabe wird vom System ein Passwort generiert). | MOC 11491              |

### Die E-Mail kann ab jetzt wie alle anderen E-Mails editiert und verschickt werden.

| Nachitelite Enhagen Optionen fextromatiefen Oberpforen Entwickleitobs                                                                                                    |    |
|----------------------------------------------------------------------------------------------------|----|
| MUC via Fax 10 • A A W II O Datei anfügen V Nachverfolgung •                                                                                                    |    |
| MUC via SMS 079111xxxy Finfuga P K 亚 注: 注: 注: 注: 認 Element anfüger Y Wichtigkeit: hoch                                                                                                    |    |
| vertualich Enligen MUC → Vertualich Enligen → A - E = = P → Vertualich & Signatur → Vichtigkeit: niedrig                                                                                                    |    |
| 📄 🖓 Zwischenablage 😨 Basistext 🗔 Einschließen Kategorien 🕫 Zoom                                                                                                    |    |
|                                                                                                    |    |
|                                                                                                    |    |
| Senden Lenning and Sender Sender S |    |
|                                                                                                    |    |
| Betreff: Testmail Eingeschrieben                                                                                                    |    |
| Guten Tag Herr Mutter                                                                                                    | 62 |
|                                                                                                    |    |
| Freundliche Grüsse                                                                                                    |    |
|                                                                                                    |    |
|                                                                                                    |    |
|                                                                                                    |    |
|                                                                                                    |    |
| Eingeschrieben auswählen.                                                                                                    |    |
|                                                                                                    |    |
|                                                                                                    |    |
|                                                                                                    |    |
|                                                                                                    |    |
|                                                                                                    |    |
|                                                                                                    |    |
|                                                                                                    |    |
|                                                                                                    |    |

Nachdem Versand der eingeschriebenen E-Mail erhalten Sie eine Versandbestätigung per E-Mail. In dieser Versandbestätigung finden Sie das MUC-Passwort sowie eine Faxvorlage.

|   | Datum 🔻                            |                                                                            |        |               |       |
|---|------------------------------------|----------------------------------------------------------------------------|--------|---------------|-------|
| I | [ʰ] ℓØ Von                         | Betreff                                                                    | Größe  | Ka Erhalten 🔍 | 8     |
|   |                                    |                                                                            |        |               |       |
|   | Datum: Heute                       |                                                                            |        |               |       |
|   | 🧧 🔘 Service Meldung PrivaSphere AG | Testmail für ein eingeschriebenes Mail - Eingeschrieben Ihre Archivkopie < | 154 KB | Mi 07.10.2015 | 07:54 |

Inhalt der Versandbestätigung:

| Datei Nachricht Entwicklertools McAfee E-Mail-Scan                                                                                                    |  |  |  |  |  |
|----------------------------------------------------------------------------------------------------|--|--|--|--|--|
| Ignorieren       Image: Second second s |  |  |  |  |  |
| Löschen Antworten GuickSteps 5 Verschieben Kategorien 5 Bearbeiten Zoor                                                                                                    |  |  |  |  |  |
| Bitte betrachten Sie diese Angelegenheit als Vertraulich.                                                                                                    |  |  |  |  |  |
| Von:     Service Meldung PrivaSphere AG <securemessaging@privasphere.com>     Gesendet:     Mo 09.11.2       An:     CG     CG     CG</securemessaging@privasphere.com>                                                                                                    |  |  |  |  |  |
| Betreff: Testmail Vertraulich - Eingeschrieben Ihre Archivkopie - resend < c><br>Signiert von: securemail@lu.ch                                                                                                    |  |  |  |  |  |
| Muc_Fax_Vorlage_für_hansli77_09.Nov.2015.rtf 📄 securityMetaInfo_1136062_20151109_1001.txt                                                                                                    |  |  |  |  |  |
|                                                                                                    |  |  |  |  |  |
| Von:                                                                                                    |  |  |  |  |  |
| Gesendet: 2015-11-09 10:01:23 MEZ                                                                                                    |  |  |  |  |  |
| Betreff: Testmail Vertraulich - Eingeschrieben Ihre                                                                                                    |  |  |  |  |  |
| Archivkopie - resend                                                                                                    |  |  |  |  |  |
| Anhang: Einschreiben 1511091001.eml (21KB)                                                                                                    |  |  |  |  |  |
|                                                                                                    |  |  |  |  |  |
| eGov Abgabezeitpunkt: 2015-11-09 10:01:23 MEZ<br>Mehr Infos: <u>https://www.privasphere.com/hp/?id=183&amp;L=1#1.2.1</u>                                                                                                    |  |  |  |  |  |
| Bitte stellen Sie die Übermittlung des einmal- Meldungs-Zugangs-Codes (MUC) - per Telefon, Fax oder SMS (NICHT PER E-MAILI) an die untenstehenden Empfäng denen Sie noch nicht vertrauen, sicher:                                                                                                    |  |  |  |  |  |
| - <b>In a Constant of MUC:</b> "2w5z2" (E-Mail ID: 79D)                                                                                                    |  |  |  |  |  |
| (Um die MUC(s) via Fax zu übermitteln, benutzen Sie die angehängten Vorlage(n)!)                                                                                                    |  |  |  |  |  |
| Für alle Meldungs-Details folgen Sie hitte dieser I IPI                                                                                                    |  |  |  |  |  |
|                                                                                                    |  |  |  |  |  |
|                                                                                                    |  |  |  |  |  |
| Helfen Sie Ihrem Empfänger, sich ein permanentes Passwort zu wählen damit MUCs in Zukunft überflüssig werden - die Erfahrung zeigt, dass dies am Besten via<br>Talafon geht Sehen Sie die Seiten, die Ihr Empfänger durchlaufen wird (als Auffrischung dessen was Sie vor einiger Zeit selbst durchlaufen baben):                                                                                                    |  |  |  |  |  |
| https://www.privasphere.com/support/quick_register_de.pdf                                                                                                    |  |  |  |  |  |
| Registrierung verlangen - Betreff-Steuerbefehl: <mustregister>siehe auch<br/>https://www.privasphere.com/hp/?id=126&amp;L=1#mustRegister</mustregister>                                                                                                    |  |  |  |  |  |
| Transaktionsnummer: 1136060                                                                                                    |  |  |  |  |  |
| Diese E-Mail wurde vertraulich mittels dem PrivaSphere Secure Messaging Service übertragen - <u>www.privasphere.com</u>                                                                                                    |  |  |  |  |  |
|                                                                                                    |  |  |  |  |  |

Im Unterschied zu den "Vertraulichen Mails" hat der Empfänger die Möglichkeit das eingeschriebene E-Mail abzulehnen.

| Meine Mail                        | Meine Kontakte                                         | Mein Konto                    |
|-----------------------------------|--------------------------------------------------------|-------------------------------|
| <u>Posteingang</u>   <u>Entwü</u> | r <u>fe</u>   <u>Gesendet</u>   <u>Umfragen (Beta)</u> | a)                            |
|                                   | Einschreiben - PrivaSpł                                | here Secure Registered eMail™ |
|                                   | Einschreiben                                           | sendet Ihnen ein              |
|                                   | Wollen Sie diese E-Mail annehmen? Ja                   | Nein Später                   |
|                                   | Hilfe: 🕐                                               |                               |

# Wird die E-Mail vom Empfänger gelesen, erhalten Sie eine Empfangsbestätigung.

| ۵ | Heute                                          |  |
|---|------------------------------------------------|--|
| Ø | sicher durch 10:11                             |  |
|   | Gelesen: EmpfangsBest 1 von 1: Testmail Vertra |  |

## Inhalt der Empfangsbestätigung:

| 🖂   🛃 🍏 🍯 🔶 🔷 📪 Einschreiben-Empfangsbestätigung 1/1: "Testmail Vertraulich" <c> - Nachricht (Nur-Text) 👝 📼</c> |                                                                                                    |                                                                       |                                   |                                                                 | _ 0 %                         |
|----------------------------------------------------------------------------------------------------|----------------------------------------------------------------------------------------------------|-----------------------------------------------------------------------|-----------------------------------|-----------------------------------------------------------------|-------------------------------|
| Datei Nachricht                                                                                                 | Entwicklertools McAfee E-Mail-Scan                                                                                                    |                                                                       |                                   |                                                                 | ۵ 🕻                           |
| ि Ignorieren X<br>& Junk-E-Mail ≠ Löschen                                                                       | Antworten Allen Weiterleiten                                                                                                    | A To Keep     ^       An Vorgesetzte(n)     ▼       Team-E-Mail     ▼ | Verschieben                       | Als ungelesen markieren<br>Kategorisieren *<br>Nachverfolgung * | Übersetzen                    |
| Bitte betrachten Sie die                                                                                        | se Angelegenheit als Vertraulich                                                                                                    | Quality -                                                             |                                   |                                                                 |                               |
| Von: Service Me<br>An:<br>Cc                                                                                    | Idung PrivaSphere AG <securemessaging@priv< td=""><td>asphere.com&gt;</td><td></td><td></td><td>Gesendet: Mo 09.11.2015 10:11</td></securemessaging@priv<> | asphere.com>                                                          |                                   |                                                                 | Gesendet: Mo 09.11.2015 10:11 |
| Signiert von: securemail@                                                                                       | -Emptangsbestatigung 1/1: "Testmall Vertrai<br>lu.ch                                                                                                    | llicn <c></c>                                                         |                                   |                                                                 | 9                             |
| Nachricht 151109                                                                                                | 2468061 PrivaSphere Abholquittung.pdf                                                                                                    | securityMetaInfo 1136074                                              | 20151109 1010.txt                 |                                                                 |                               |
|                                                                                                    |                                                                                                    |                                                                       |                                   |                                                                 | Ra                            |
| Von                                                                                                    | here and the state of the                                                                                                    |                                                                       |                                   |                                                                 |                               |
| An:                                                                                                    | Tate Constant, Constant of                                                                                                    | and the state                                                         |                                   |                                                                 |                               |
| Gesendet:                                                                                                    | 2015-11-09 10:10:54 MEZ                                                                                                    | 4/4 UT 1 1                                                            |                                   |                                                                 |                               |
| Betreff:                                                                                                    | Einschreiben-Empfangsbestatigung<br>Vertraulich"                                                                                                    | 1/1: "Testmail                                                        |                                   |                                                                 |                               |
| Versandart:                                                                                                    | Einschreiben Quittung                                                                                                    |                                                                       |                                   |                                                                 |                               |
| Anhang:                                                                                                    | 151109_2468061_PrivaSphere_Abho                                                                                                    | lquittung.pdf                                                         |                                   |                                                                 |                               |
|                                                                                                    | (15566)                                                                                                    |                                                                       |                                   |                                                                 |                               |
| Ibre digital signierte P                                                                                        | DE Quittung ist angehängt                                                                                                    |                                                                       |                                   |                                                                 |                               |
|                                                                                                    |                                                                                                    |                                                                       |                                   |                                                                 |                               |
| eGov Abholzeitpunkt:<br>+ pdf rfc3161 timesta                                                                   | 2015-11-09 10:10:53 MEZ<br>mod by BIT (ZertES)                                                                                                    |                                                                       |                                   |                                                                 | ≡                             |
| Mehr Infos: https://ww                                                                                          | w.privasphere.com/hp/?id=216&L=1                                                                                                    |                                                                       |                                   |                                                                 |                               |
| Ihr Einschreiben                                                                                                |                                                                                                    |                                                                       |                                   |                                                                 |                               |
| Betreff: "Testmail V<br>Gesendet: 2015-11-                                                                      | ertraulich"<br>09 10:01:23 MEZ                                                                                                    |                                                                       |                                   |                                                                 |                               |
| wurde geöffnet am 2015-11-09 10:10:53 MEZ (erhalten via Web durch Authentisierung mit MUC)                      |                                                                                                    |                                                                       |                                   |                                                                 |                               |
| Bitte finden Sie elle Detaile in                                                                                |                                                                                                    |                                                                       |                                   |                                                                 |                               |
| https://www.privasphere.com/q.d?id=f9mkrwbsdnrz_ldz3kpv&na=rom&&                                                |                                                                                                    |                                                                       |                                   |                                                                 |                               |
|                                                                                                    |                                                                                                    |                                                                       |                                   |                                                                 |                               |
| Diese E-Mail wurde ve                                                                                           | rtraulich mittels dem PrivaSphere Sec                                                                                                    | ıre Messaging Service üb                                              | ertragen - <u>www.privasphere</u> | .com                                                            |                               |
|                                                                                                    |                                                                                                    |                                                                       |                                   |                                                                 | <b></b>                       |

## Wird die Nachricht zurückgewiesen, wird ebenfalls eine Bestätigung zugestellt.

| [] ! 0 Von                                 | Betreff                                                            | Größe | Ka Erhalten  | • 8         |
|--------------------------------------------|--------------------------------------------------------------------|-------|--------------|-------------|
| ▲ Datum: Heute                             |                                                                    |       |              |             |
| I service.message.do_not_reply@privasphere | . wira.it@gmx.ch - Ihr Einschreiben zurückgewiesen: "test" <c></c> | 22 KI | B Mi 07.10.2 | 015 08:29 💎 |

## Inhalt der zurückgewiesenen Bestätigung:

| Datei Nachricht                                                                                      | Entwicklertools McAfee E-Mail-Scan                                                                                                    |                                                                       |                                   |                                                           |              | ۵ (              |
|----------------------------------------------------------------------------------------------------|----------------------------------------------------------------------------------------------------|-----------------------------------------------------------------------|-----------------------------------|-----------------------------------------------------------|--------------|------------------|
| ignorieren X<br>& Junk-E-Mail ≠ Löschen                                                              | Antworten Antworten                                                                                                    | A To Keep     ▲       An Vorgesetzte(n)     ▼       Team-E-Mail     ▼ | Verschieben                       | Als ungelesen markieren Kategorisieren * Nachverfolgung * | Übersetzen   | Zoom             |
| Ditte betreekten Cie diese                                                                           | Antworten                                                                                                    | Queesceps                                                             | verschieben                       | Kategorien G                                              | Dearbeiten   | 20011            |
| Von: service.mes An: Cc: Betreff:                                                                    | e Angelegenneit als Vertraulicn.<br>ssage.do_not_reply@privasphere.com sicher d                                                                                            | urch privasphere.com <securem<br>en: "Testmail" <c></c></securem<br>  | lessaging@privasphere.com>        |                                                           | Gesendet: Mo | 09.11.2015 10:15 |
| Signiert von: securemail@I                                                                           | u.ch                                                                                                    |                                                                       |                                   |                                                           |              | 8                |
| 🖂 Nachricht 🔁 151109_2                                                                               | 2468098_PrivaSphere_Annahmeverweigerun                                                                                                    | gsquittung.pdf 📄 securityN                                            | letaInfo_1136082_20151109_10      | 14.txt                                                    |              |                  |
|                                                                                                    |                                                                                                    |                                                                       |                                   |                                                           |              | -                |
| Von:<br>An:<br>Gesendet:<br>Betreff:<br>Versandart:<br>Anhang:                                       | service.message.do_not_reply@priv<br>2015-11-09 10:14:57 MEZ<br>- Ihr Einschr<br>zurückgewiesen: "Testmail"<br>Dienstmeldung<br>151109_2468098_PrivaSphere_Anna<br>(169KB) | <u>asphere.com</u><br>eiben<br>nmeverweigerungsquittung               | g.pdf                             |                                                           |              | -                |
| Ihr Einschreiben                                                                                     |                                                                                                    |                                                                       |                                   |                                                           |              |                  |
| An: <b>Betreff: "Testmail E</b><br>Gesendet: 2015-11-                                                | ingeschrieben"<br>09 10:14:19 MEZ                                                                                                    |                                                                       |                                   |                                                           |              | ≡                |
| wurde zurückgewiesen am 2015-11-09 10:14:56 MEZ                                                      |                                                                                                    |                                                                       |                                   |                                                           |              |                  |
| Bitte finden Sie alle Details in<br>https://www.privasphere.com/q.d?id=b6y75ad_0zavwq774xs3&na=rom&& |                                                                                                    |                                                                       |                                   |                                                           |              |                  |
| Diese E-Mail wurde ver                                                                               | rtraulich mittels dem PrivaSphere Sec                                                                                                    | ıre Messaging Service üb                                              | ertragen - <u>www.privasphere</u> | <u>.com</u>                                               |              |                  |

# Dieser Abschnitt dient nur als Information an Sie

Vertrauliches und eingeschriebenes Mail aus Sicht des Kunden

### <u>Vertrauliche E-Mail:</u> Der Kunde erhält ein E-Mail von PrivaSphere

| Kanton Luzern 07:56 Uhr                     | 🔅 Kanton Luzern - Abboleinladung für vertrauliche E-Mail - Meldung 526                                                                                                    |
|---------------------------------------------|----------------------------------------------------------------------------------------------------|
| 🖉 Kanton Luzern - Abholeinladung für vertra | u 😸 Von: (Kanton Luzern 🕤 08.10.2015 um 07:56 Uhr 🚺                                                                                                    |
| $\uparrow$                                  | 1925 smime 🕱 Mehr Speicherplatz für Anhänge                                                                                                    |
|                                             | Sehr geehrte/r                                                                                                    |
|                                             | Sie haben via dem sicheren E-Mail Service des Kanton Luzern folgende vertrauliche E-Mail (Meldung 526) erhalten.                                                                                                    |
|                                             | Absender: Vertraulich                                                                                                    |
|                                             | Betreff: Vertraulich                                                                                                    |
|                                             | Versandart: Vertrauliche E-Mail                                                                                                    |
|                                             | Versanddatum: 2015-10-08                                                                                                    |
|                                             | Abholfrist: 2015-11-07                                                                                                    |
| ı<br>Þ                                      | Folgen Sie dem nachfolgenden Link zur Abholung der vertraulichen E-Mail:         https://securemail.lu.ch/MUCChk.d?id=fl2o_9wufugdhn9z7n7x         Freundliche Grüsse         Kanton Luzern         Helpdesk: +41 41/228-6999         Bitte antworten Sie nicht direkt auf diese E-Mail. Bei Fragen besuchen Sie unsere Webseite oder wenden sich an unseren Kundendienst.         www.lu.ch   helpdesk@lu.ch         Diese E-Mail ist aus Sicherheitsgründen digital signiert. Bitte kontrollieren Sie die Gültigkeit der |
|                                             | Signatur bevor Sie auf den Link zur Abholung klicken. Mehr Information                                                                                                    |
|                                             |                                                                                                    |
|                                             | powered by ESI PrivaSphere                                                                                                    |
| Empfänger erhält                            | ein Diesen Link muss der                                                                                                    |
| Mail.                                       | Empfängeranklicken                                                                                                    |

Wird der Link in der Nachricht angeklickt, so gelangt der Kunde auf die PrivaSphere Zutrittsseite auf welcher der MUC-Code eingefügt werden muss

Zutrittsseite:

| Secure Messaging Service                                                                                                    | D   E   E   I   Hilfe<br>2015-10-08 08:03:07 MESZ |
|----------------------------------------------------------------------------------------------------|---------------------------------------------------|
| Sie haben mehr als eine ungelesene MUC Meldung. Achten Sie deshalb bitte darauf, nur den zur ID<br>526 gehörigen MUC hier einzugeben. (w0073) |                                                   |
| PrivaSphere Zutritt                                                                                                    |                                                   |
| Zum Lesen der vertraulichen E-Mail (Message-ID: 526) geben Sie bitte nachfolgende<br>Information ein.                                         |                                                   |
| Message Unlock Code (MUC) den Sie vom Absender per SMS/Fax oder persönlich erhalten haben:                                                    |                                                   |
| h8f1s × Anmelden - Login                                                                                                    |                                                   |
| Falls Ihnen die Information nicht be <del>kännt ist, <u>klicken Sie hier</u> oder melden Sie sich beim</del><br>Absender.                     |                                                   |
|                                                                                                    | Code einsetzen                                    |
| Melden Sie sich als neuer Teilnehmer an, damit Sie in Zukunft keine MUCs mehr benötigen. 💿                                                    |                                                   |
| Kostenlos Anmelden als neuer Teilnehmer - ohne Kostenfolge!                                                                                   |                                                   |
|                                                                                                    |                                                   |
| © 2015 PrivaSphere AG   Geschäftsbe                                                                                                    | dingungen   Datenschutzerklärung   Impressum      |

Den MUC Code erhält der Empfänger via SMS, Fax oder telefonisch.

Beispiel für den MUC Code via SMS auf dem Smartphone:

SMS-Nachricht Heute, 07:44 Hellensen Wartin sendet Ihnen eine Kanton Luzern E-Mail (Meldung 2F3).Der Zugangscode (MUC) lautet: kq57j

#### Inhalt der vertraulichen E-Mail:

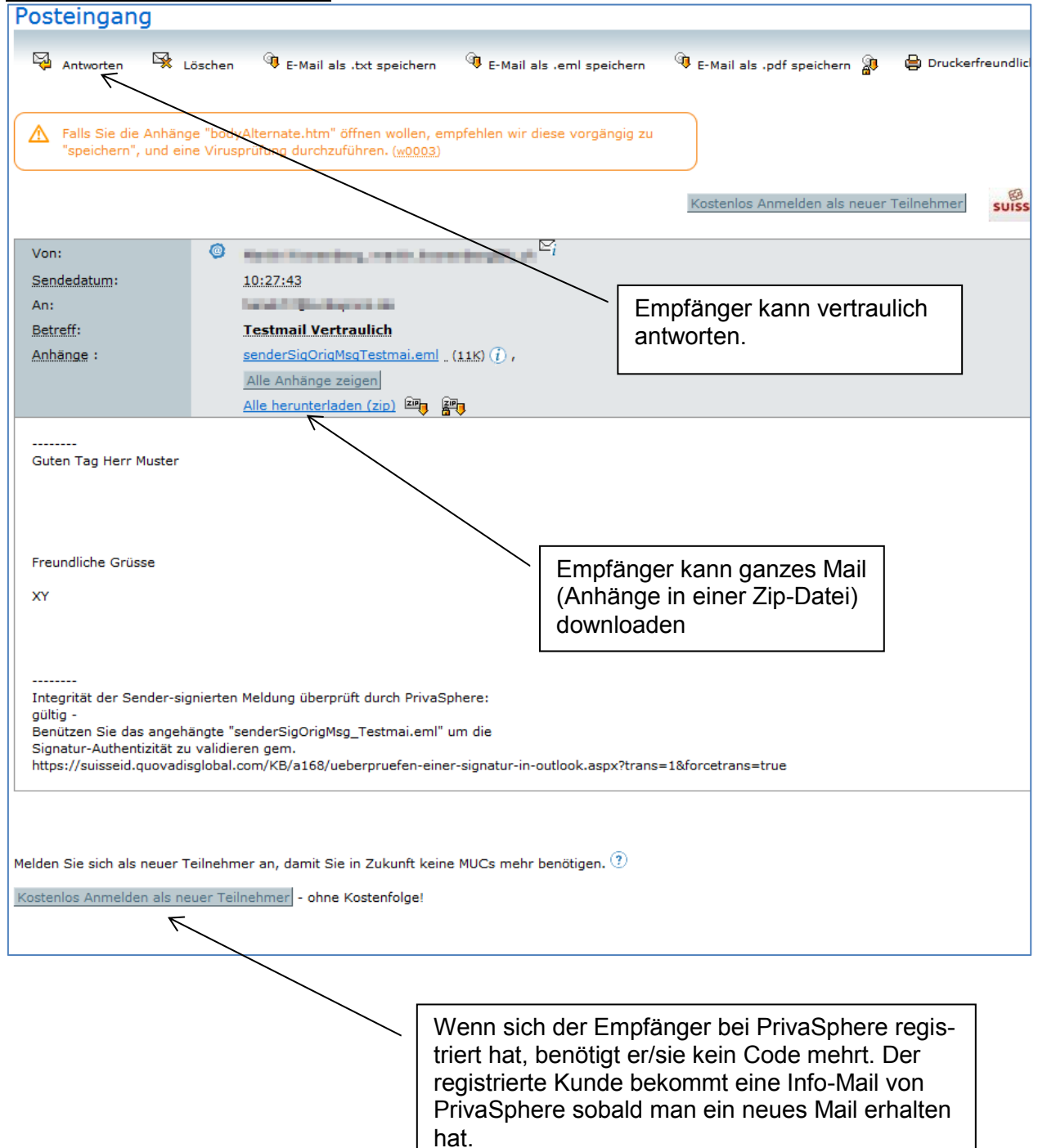

### Eingeschriebene E-Mail:

Der Ablauf ist mit dem Empfang einer vertraulichen E-Mail nahezu identisch, mit Ausnahme das der Empfänger die Annahme verweigern kann (siehe Printscreen Annahmebestätigung).

# Annahmebestätigung:

| Meine Mail                             | Meine Kontakte                                      | Mein Kor   | <u>ito</u>                 |           |  |  |
|----------------------------------------|-----------------------------------------------------|------------|----------------------------|-----------|--|--|
| Posteingang   Entwü                    | r <u>fe</u>   <u>Gesendet</u>   <u>Umfragen (Be</u> | <u>ta)</u> |                            |           |  |  |
|                                        | Einschreiben - PrivaS                               | phere Secu | ire Registered             | eMail™    |  |  |
| ► sendet Ihnen ein <b>Einschreiben</b> |                                                     |            |                            |           |  |  |
|                                        | Wollen Sie diese E-Mail annehmen? ]                 | a Nein Spä | er                         |           |  |  |
| Hilfe: ①                               |                                                     |            |                            |           |  |  |
|                                        |                                                     | <u> </u>   |                            |           |  |  |
|                                        |                                                     | E          | mpfänger kan<br>erweigern! | n Annahme |  |  |

Inhalt der eingeschriebenen E-Mail:

| Posteingang           |                   |                                                                     |                                 |                                         |                         |
|-----------------------|-------------------|---------------------------------------------------------------------|---------------------------------|-----------------------------------------|-------------------------|
| _                     |                   |                                                                     | -                               | -                                       |                         |
| Antworten 😪 Li        | öschen            | 🔍 E-Mail als .txt speichern                                         | 👎 E-Mail als .eml speichern     | 🔍 E-Mail als .pdf speichern             | 🗿 🛛 🖨 Druckerfr         |
|                       |                   |                                                                     |                                 |                                         |                         |
|                       |                   | ala - 1 - 1 - 10                                                    |                                 |                                         |                         |
| "speichern", und ein  | e "bod<br>e Virus | yAlternate.htm" offnen wollen, er<br>prüfung durchzuführen. (w0003) | npfehlen wir diese vorgangig zu |                                         |                         |
|                       |                   |                                                                     |                                 |                                         |                         |
|                       |                   |                                                                     |                                 | Kostenlos Anmelden als ne               | uer Teilnehmer          |
|                       |                   |                                                                     |                                 |                                         |                         |
| Von:                  | 0                 | Nation Conceptions, restrictions                                    | $\succeq_i$                     |                                         |                         |
| Sendedatum:           |                   | 10:01:23                                                            |                                 |                                         |                         |
| An:                   |                   | keep 17 Minutes in the                                              |                                 |                                         |                         |
| Betreff:              |                   | Testmail Vertraulich                                                |                                 |                                         |                         |
| <u>Versandart</u> :   | IR                | Einschreiben                                                        |                                 |                                         |                         |
| Anhänge :             |                   | Einschreiben 1511091001.eml                                         | (21K) (), body-utf-8.txt* (1K   | ) , <u>senderSigOrigMsgTestmai.em</u> l | 🖹 (11K) 🕧 , <u>sent</u> |
|                       |                   | body-iso-8859-1.txt*** (1K) ,                                       | bodyAlternate.htm*** (2.3K) ,   | Alle herunterladen (zip) 🕮 🖀            | <b>b</b>                |
|                       |                   |                                                                     |                                 |                                         |                         |
| Guten Tag Herr Muster |                   |                                                                     |                                 |                                         |                         |
|                       |                   |                                                                     |                                 |                                         |                         |
|                       |                   |                                                                     |                                 |                                         |                         |
| Freundliche Grüsse    |                   |                                                                     |                                 |                                         |                         |
| XY                    |                   |                                                                     |                                 |                                         |                         |
|                       |                   |                                                                     |                                 |                                         |                         |
|                       |                   |                                                                     |                                 |                                         |                         |